# 平台登入教學

## 教師登入

#### 登入教學-教師登入(1/12)

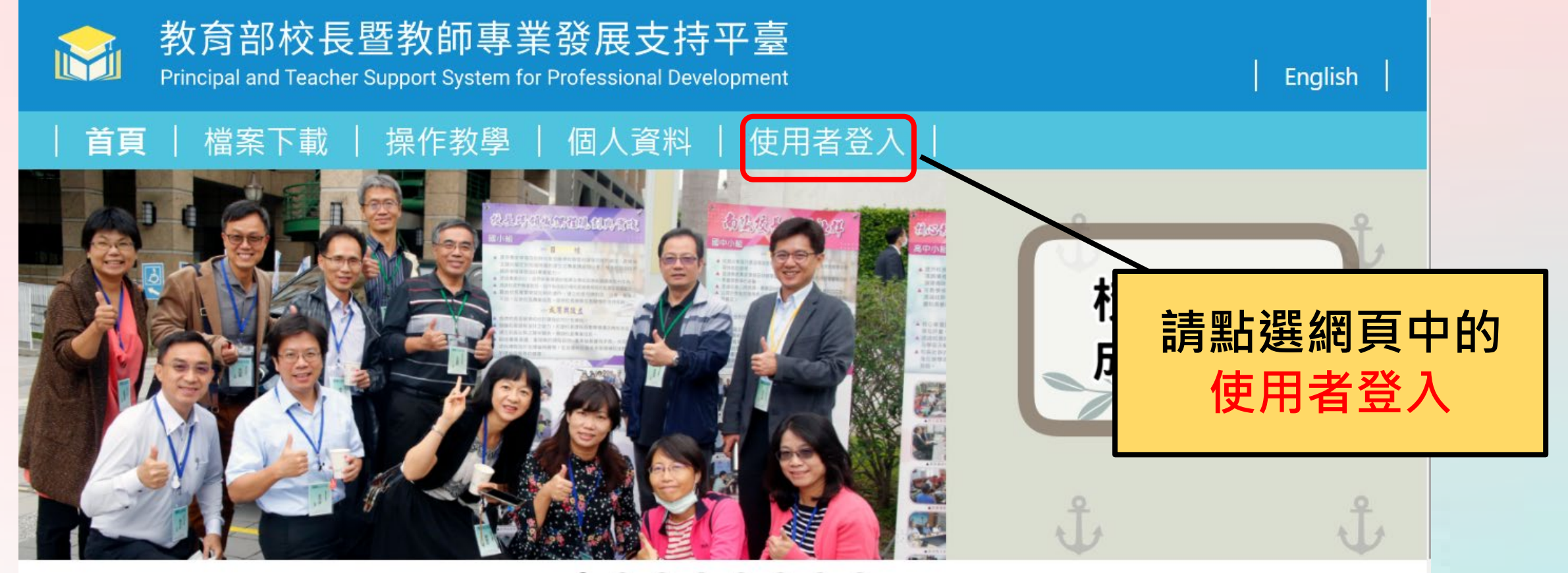

. . . . . . . .

#### 登入教學-教師登入(2/12)

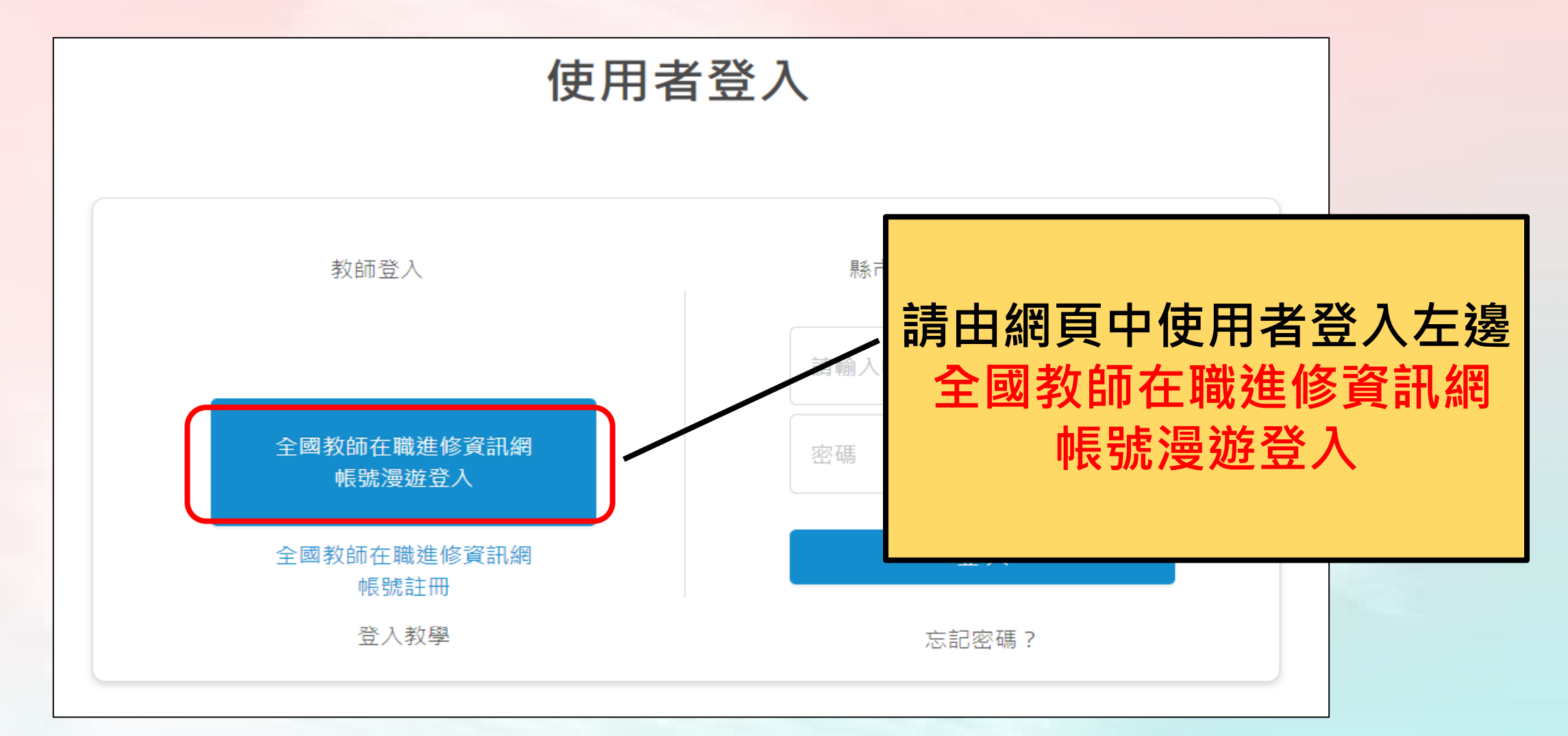

| 登入 | 教學-教師登入(3/12)                                                               |                                   |
|----|-----------------------------------------------------------------------------|-----------------------------------|
|    |                                                                             |                                   |
|    | <ul> <li>● 使用進修網帳號密碼登入其他網站</li> <li>▲ (進修網帳號)</li> </ul>                    | 請輸入帳號密碼後,<br>點選 <mark>身份認證</mark> |
|    | <ul> <li>▲ (進修網密碼)</li> <li>● ● ● ● ● ● ● ● ● ● ● ● ● ● ● ● ● ● ●</li></ul> |                                   |
|    | ▲+申請進修網帳號 ▲ 忘記進修網密碼 ⑥全國教師在職進修資訊網 https://inservice.edu.tw                   | 4                                 |

#### 登入教學-教師登入-忘記帳號密碼(4/12)

如果老師忘記全教網帳號密碼,可以與全教網聯繫取回。

▶ 電話諮詢服務時間:每周一至五 早上9:00-12:00下午14:00-17:00 諮詢管道:TEL:(07)7258600 或是直接透過網路取回您的密碼。 https://www2.inservice.edu.tw/script/PassMail.aspx

#### 登入教學-教師登入(5/12)

## 全國教師在職進修資訊網

身份認證漫遊服務

#### 即將登入並傳送下列個人資料

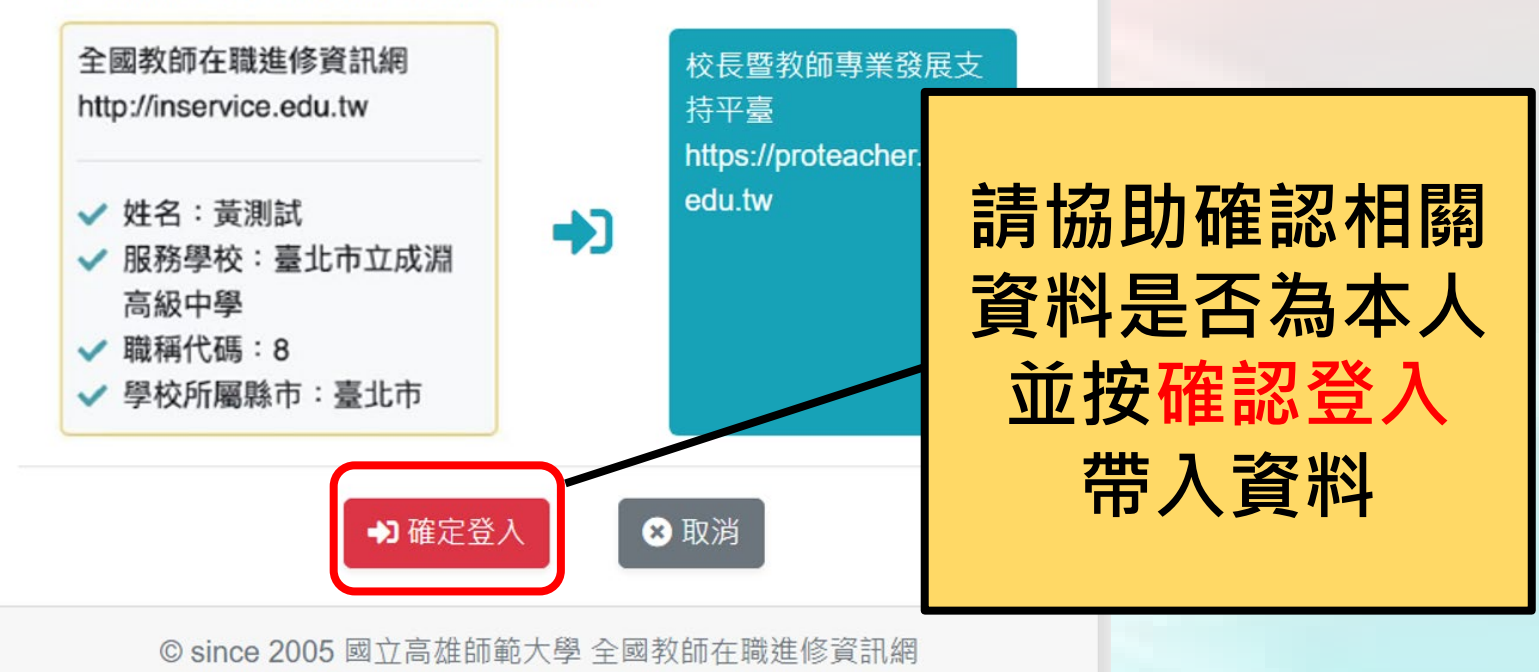

### 登入教學-教師登入(6/12)

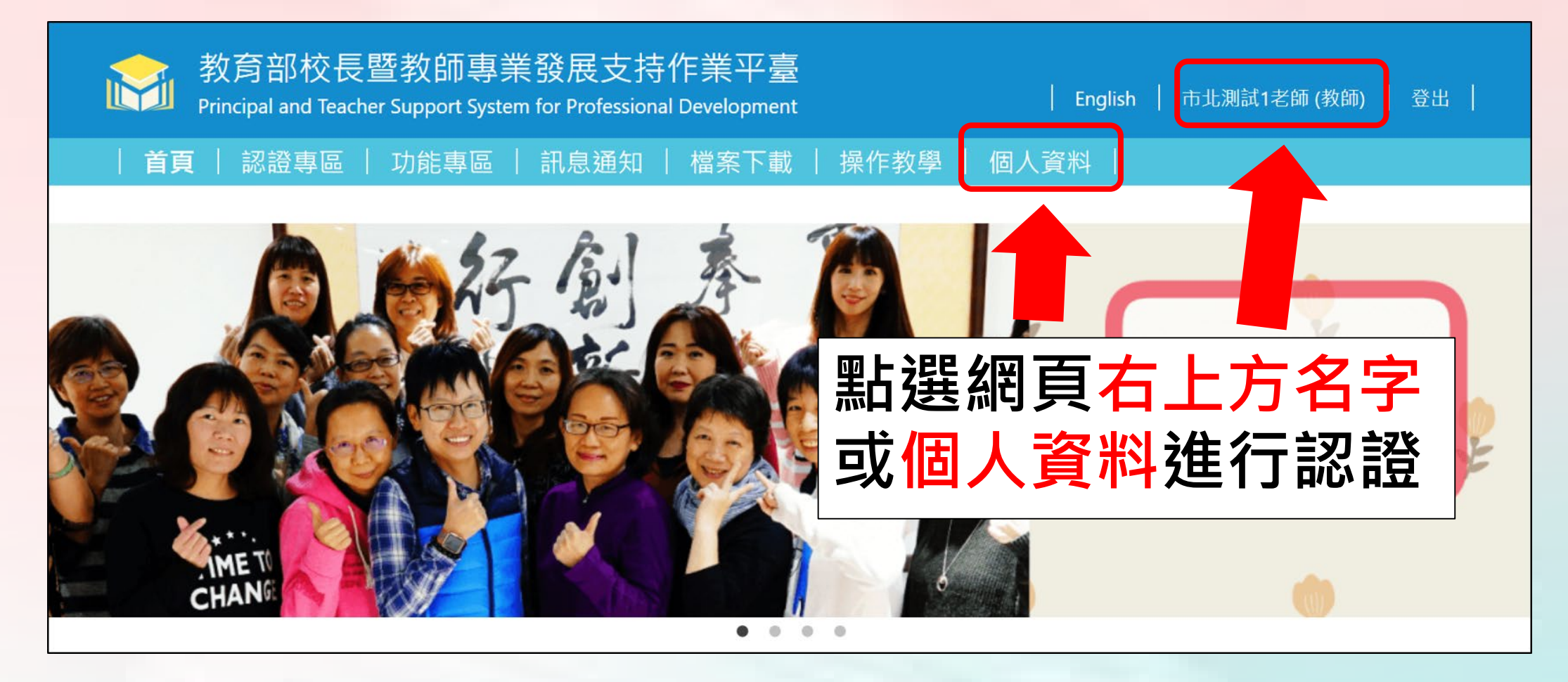

#### 登入教學-教師登入-首次需進行信箱認證(7/12)

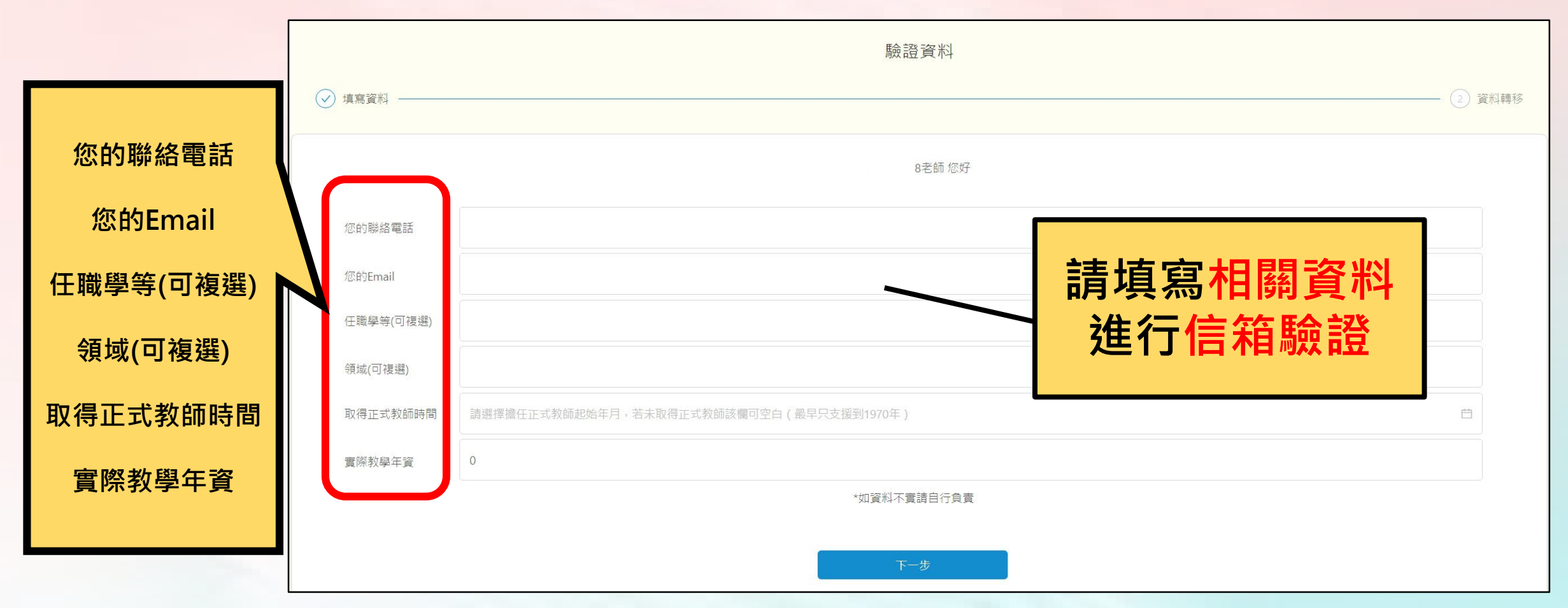

#### 登入教學-教師登入(8/12)

| 驗證Email 請輸入驗證碼                                                                       | 收信・信箱 |
|--------------------------------------------------------------------------------------|-------|
| 請將您收到的驗證碼填入<br>1.系統會傳送一組驗證碼到您電子郵件信箱<br>2.您必須驗證完成,才能完成註冊。<br>3.驗證碼傳送最久需3-5分鐘,請勿重複送出驗證 | 驗證碼通知 |
|                                                                                      | 驗證    |

#### 登入教學-教師登入(9/12)

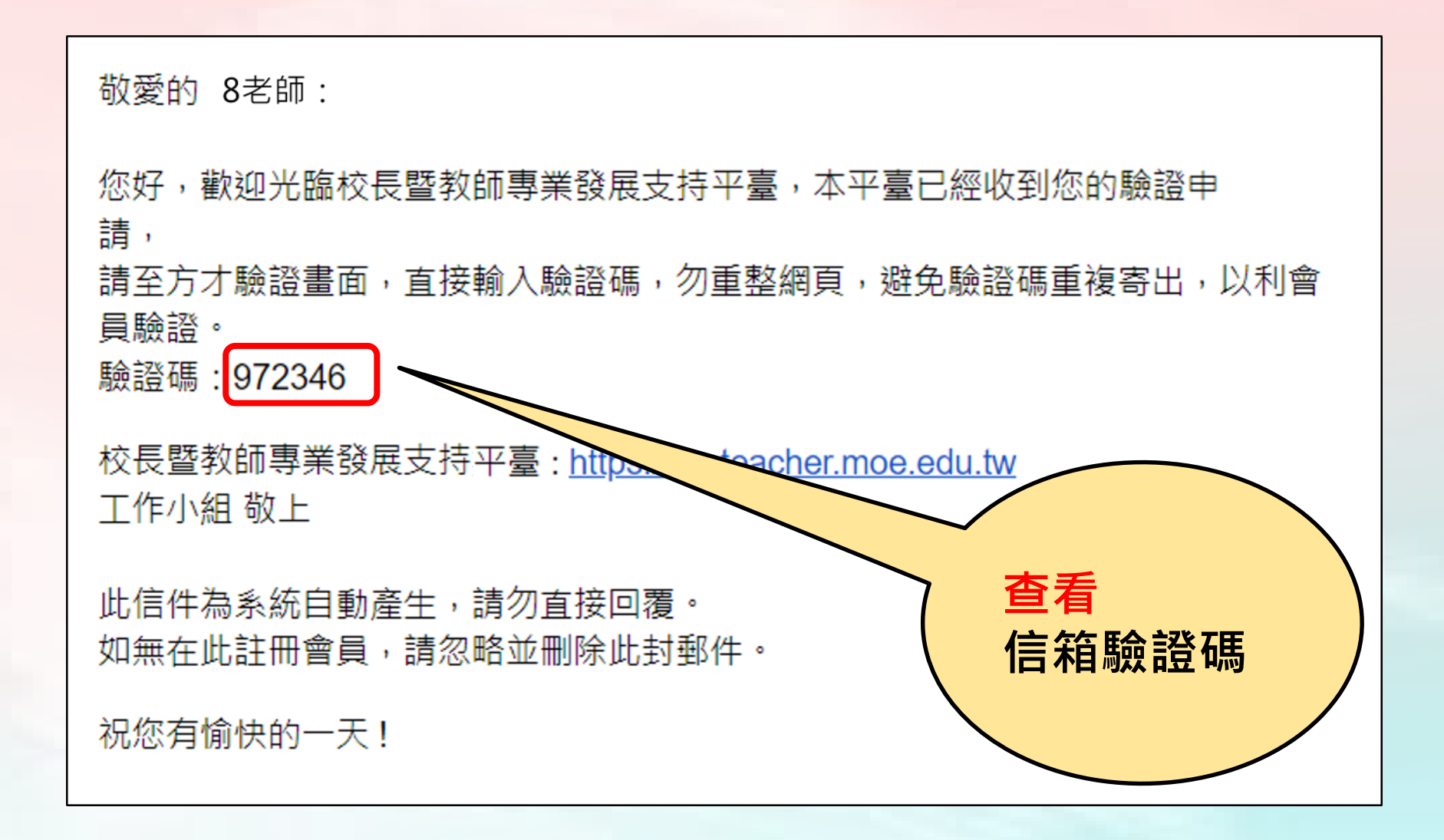

#### 登入教學-教師登入(10/12)

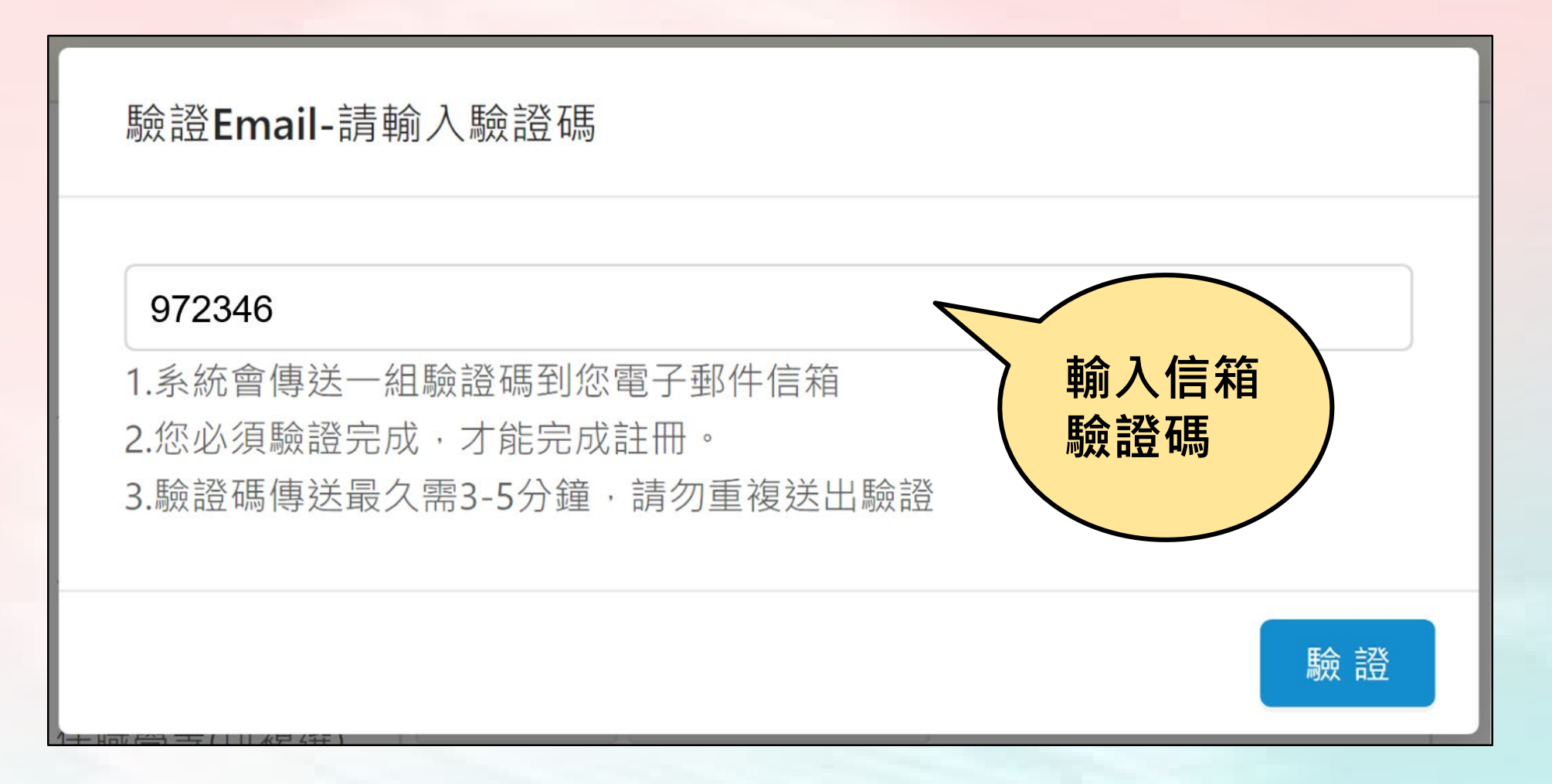

#### 登入教學-教師登入-有資料可匯入(11/12)

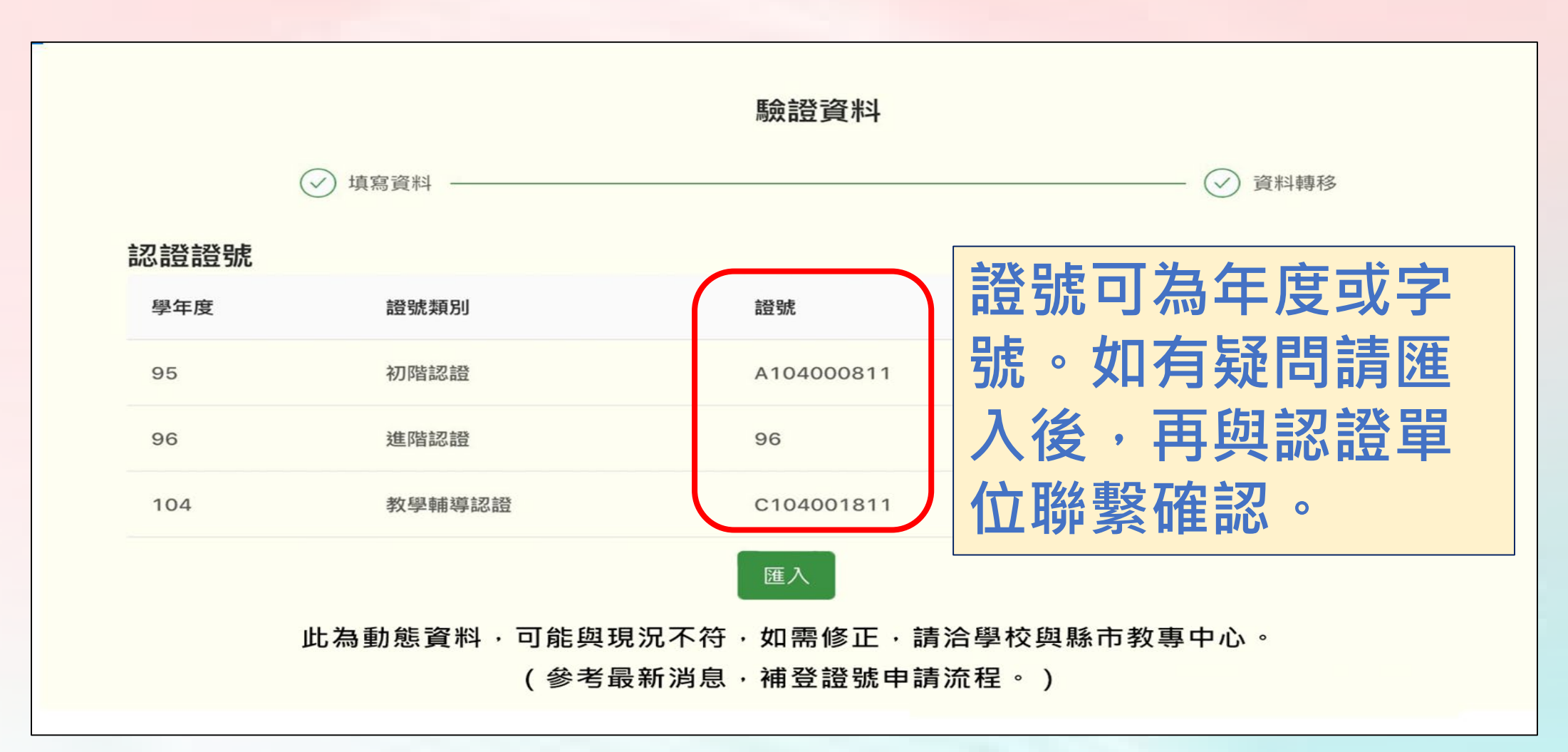

#### 登入教學-教師登入-無資料可匯入(12/12)

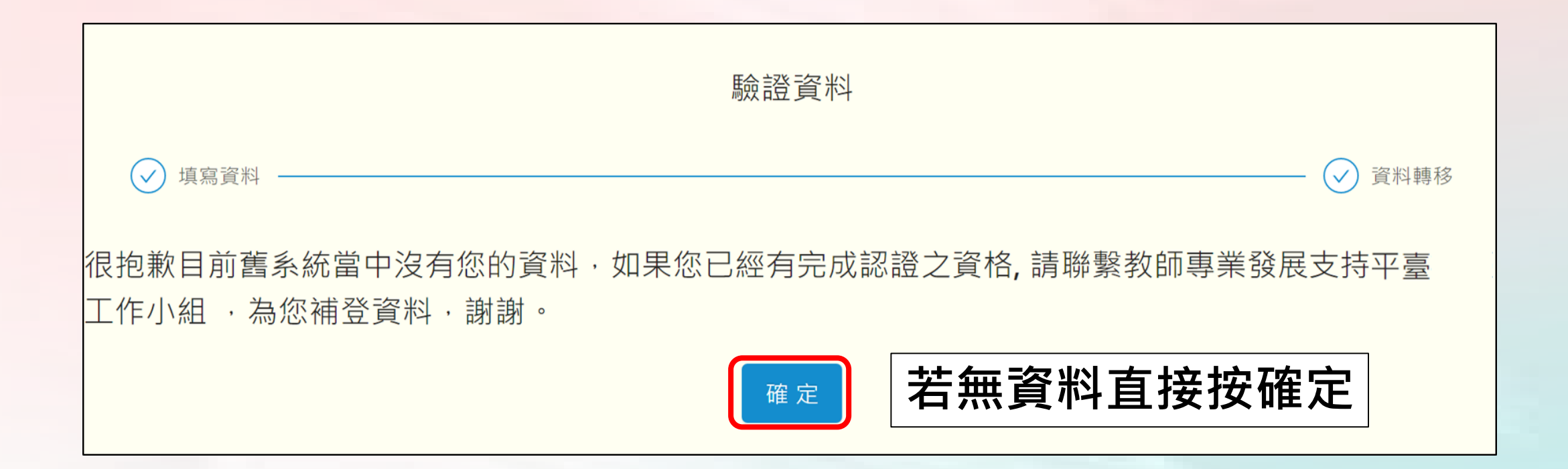

# 校長教師專業發展支持平臺

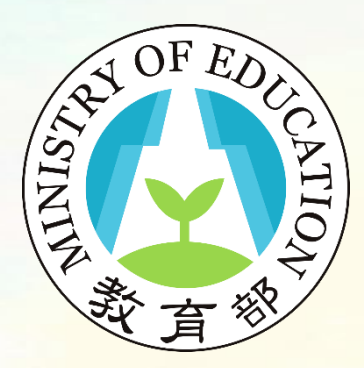

登入教學說明完畢

敬祝您操作順利!